## Course Evaluation Reports Printing Directions

- 1. Select the drop down menu on the blue "Export" button on the top left of your screen
- 2. Select the "Export to PDF" option in the drop menu
- 3. Select the "As-is (configured per item)" option in the pop up screen
- 4. Select "Continue"
- 5. ~ wait while the task finishes (this may take a few minutes)
- 6. Select "Open" at the bottom of the screen the pdf document will open
- 7. Print or save document